## A TLPDC QUICK TIP SHEET

Resources for hybrid and online learning: How to insert a video hosted on YouTube or Vimeo into an "Item" in Blackboard. (Updated 1-2021)

.....

## TO EMBED A VIDEO INTO AN ITEM:

- 1. Copy the "embed code" from the video you want to insert. (Go to your video and select share, then click embed to copy the link.)
- 2. Select Build Content | Create | Item to reveal:

| CONTENT INFORMATIO                | IN .                                                                                                    |
|-----------------------------------|----------------------------------------------------------------------------------------------------|
|                                   |                                                                                                    |
| * Name                            | Welcome to MCOM 5314 Strategic Communication in a Global Environment 4 3. Add an appropriate title for your video.                                        |
| Color of Name                     | Black Black                                                                                                    |
| Text                              |                                                                                                    |
| For the toolbar, press ALT+F      |                                                                                                    |
| BIDAI                             | $\begin{array}{c ccccccccccccccccccccccccccccccccccc$                                                                                                    |
| $X^2 X_2 \mathscr{S} \mathscr{B}$ |                                                                                                    |
|                                   | <b>↑</b>                                                                                                    |
|                                   | A Click the if you don't see the full toolbar                                                                                                    |
|                                   | 5. Click the brackets < > to reveal.                                                                                                    |
|                                   |                                                                                                    |
| Source code                       | ×                                                                                                    |
|                                   |                                                                                                    |
| 1 v Please beg                    | gin with this updated-for-2021 video before heading into Module 1. The "roles" I mention are posted on                                                    |
| the Course Ho                     | <pre>pme page. Caution, some of it is loud. idth="640" height="260" src="https://player.vimeo.com/video/151675417" frameborder="0" allow="autoplay:</pre> |
| fullscreen"                       | allowfullscreen="allowfullscreen">                                                                                                    |
|                                   |                                                                                                    |
| C Desta                           | use we had a de as your line Q. (Incertuse a surger after the and of line an and more nature. It will                                                     |
| - 6. Paste                        | your embed code as your line 2. (Insert your cursor after the end of line on and press return. It will                                                    |
| insert                            | the "2 line" and look like my example, but with your video's details.)                                                                                    |
| You we                            | on't need to worry about any of the code here, that's what you copied in Step 1.                                                                          |
| Welcome to MCOM 5314 S            | Strategic Communication in a Global Environment 🖱 🗚                                                                                                    |
|                                   |                                                                                                    |
|                                   | Cancel Save                                                                                                    |
|                                   |                                                                                                    |
|                                   | 7. Click save to reveal your video in the item.                                                                                                    |
|                                   | (But, maybe yours won't have a goofy thumbnail graphic?)                                                                                                  |
|                                   |                                                                                                    |
|                                   |                                                                                                    |
|                                   |                                                                                                    |
|                                   |                                                                                                    |
| • 07:51                           | ant \$ 2 vineo                                                                                                    |
|                                   |                                                                                                    |
|                                   |                                                                                                    |
|                                   |                                                                                                    |
|                                   |                                                                                                    |
|                                   |                                                                                                    |
|                                   | rillin and a second second second second second second second second second second second second second second                                            |
|                                   |                                                                                                    |
|                                   | TEXAS TECH UNIVERSITY                                                                                                    |
|                                   | Office of the Provost                                                                                                    |
| Teachiı                           | ng, Learning & Professional Development Center                                                                                                    |